Zur Vorbereitung könnt ihr euch die App (Untis Mobile) auf euer Handy laden. Wichtig ist jedoch:

## Als erstes im Browser anmelden, dann über die App!

- 1. Bei IServ anmelden: https://hrs-neuenhaus.eu
- 2. Links im Menü auf "Alle Module" klicken. Ganz unten in der Liste "WebUntis" anklicken.
- 3. Nun öffnet sich die Startseite von WebUntis. Dort auf den Button "Anmelden mit IServ" klicken.

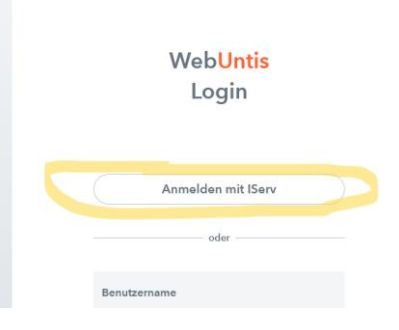

 In dieser Browserversion könnt ihr nun bereits euren Stundenplan mit Vertretungen, den Hausaufgaben, Abwesenheiten usw. anschauen. Wichtig für die Eltern: Klassenbucheinträge sind <u>nur</u>über den Browser zu sehen (vergessene Hausaufgaben, Trainingsraumbesuche etc.), nicht über die App.

## Für die Nutzung am Handy:

 Klickt unten links im Browser nun auf euren Namen, dann auf die Registerkarte Freigaben und dann bei "Zugriff über UntisMobile" auf Anzeigen. Es wird euch nun ein QR Code angezeigt, mit dem ihr euch in der App auf eurem Handy anmelden könnt.

| aunibesuche etc.), nicht über die App. |                                    |                                     |
|----------------------------------------|------------------------------------|-------------------------------------|
|                                        | WebUntis<br>Wilhelm-Staehle-Schule | Allgemein Kontaktdaten Freigaben 2. |
| 88                                     | Heute                              | ICS Kalender                        |
|                                        | Mitteilungen                       | Kalender publizieren                |
| ÷::                                    | Stundenplan                        | Zugriff über Linia Mobile           |
| 8⊐                                     | Unterricht                         | 3. Anzeigen TO Gerate abmelden      |
|                                        | Klassenbuch                        | A Aktivieren                        |
| 000                                    | IServ                              |                                     |
|                                        |                                    |                                     |
|                                        |                                    |                                     |
|                                        |                                    |                                     |
|                                        |                                    |                                     |
|                                        |                                    |                                     |
| 1.                                     | · =                                |                                     |
| В                                      | Be<br>Lehrkraft                    |                                     |
| (1)                                    | Abmelden                           |                                     |

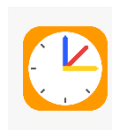

Ladet euch hierfür die **App "Untis Mobile**" auf euer **Handy**. Dort könnt ihr euch mit Hilfe des angezeigten QR-Codes einloggen und habt nun jederzeit alle wichtigen Änderungen (Vertretungen, Nachrichten, Hausaufgaben) auch auf eurem Handy.